## **APPLYING FOR JOB OPENINGS**

The following are instructions on how to apply for job openings in the new STAR system. **NOTICE!** At this time, only use <u>Internet Explorer</u> while using the new on-line application system.

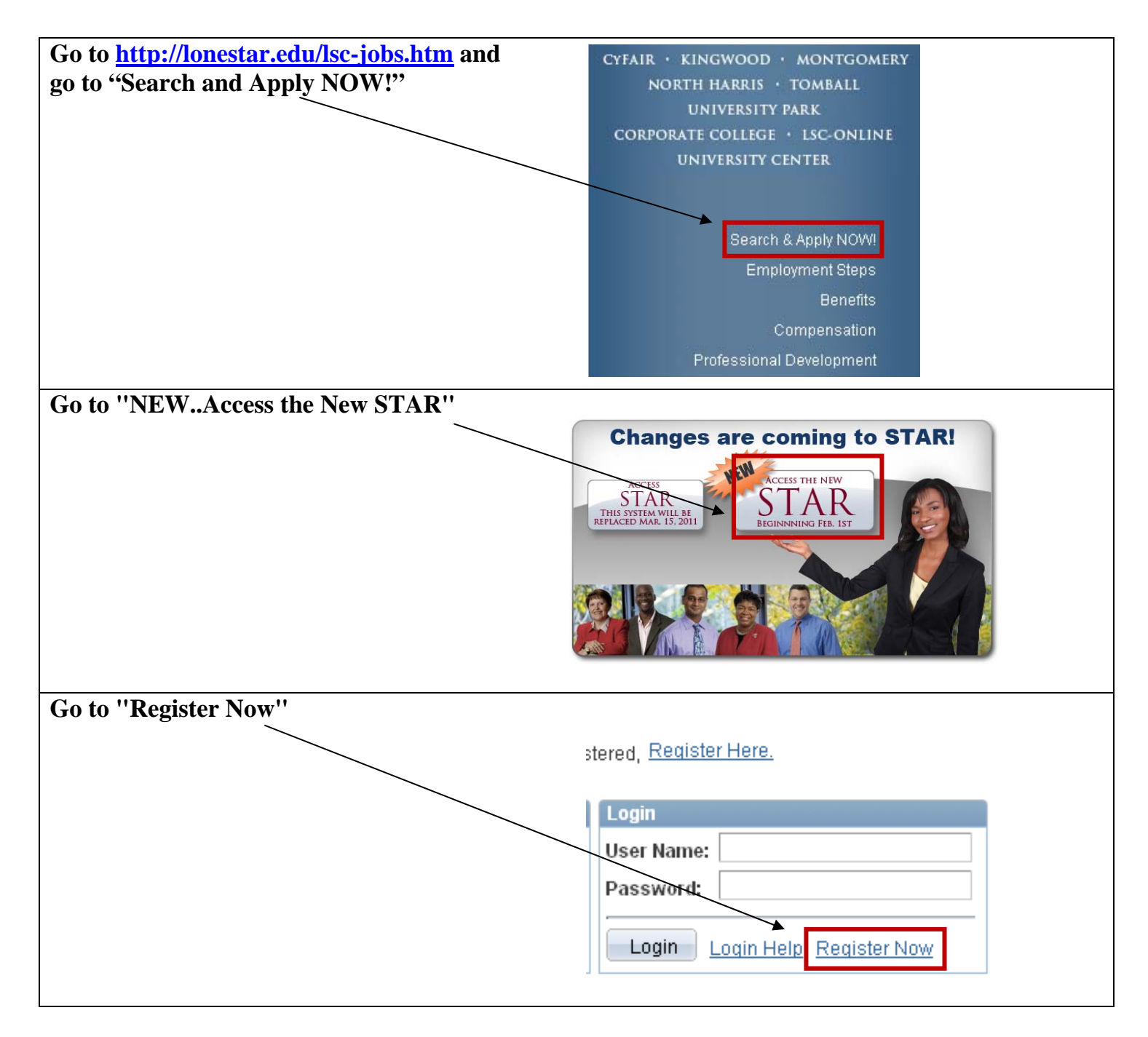

| Enter in your username and nassword and        |                                |                             |  |  |  |
|------------------------------------------------|--------------------------------|-----------------------------|--|--|--|
|                                                | Enter Registration Information |                             |  |  |  |
| click "Register"                               |                                |                             |  |  |  |
| Note: Individuals must create new a            | *User Name:                    | Christinatest               |  |  |  |
| user name and password in order to             |                                |                             |  |  |  |
| successfully register. To create a user id and | 'Password:                     |                             |  |  |  |
| password, alphanumeric characters are the only | Confirm Password               | ••••                        |  |  |  |
| accentable characters                          | Commences and a                |                             |  |  |  |
| acceptable enaracters.                         |                                |                             |  |  |  |
|                                                | Register Return to             | ) Previous Page             |  |  |  |
|                                                |                                |                             |  |  |  |
| Under Basic Job Search, go to "Advanced        | 1                              |                             |  |  |  |
| Search"                                        | Careers Home                   |                             |  |  |  |
|                                                | Welcome                        |                             |  |  |  |
|                                                | Welcome                        |                             |  |  |  |
|                                                |                                |                             |  |  |  |
|                                                | Basic Job Search               |                             |  |  |  |
|                                                | Keywords:                      |                             |  |  |  |
|                                                |                                |                             |  |  |  |
|                                                | Posted: Last Month             |                             |  |  |  |
|                                                |                                |                             |  |  |  |
|                                                | Search Advanced                | Search Search Tips          |  |  |  |
|                                                |                                |                             |  |  |  |
|                                                |                                |                             |  |  |  |
| Enter the "Job Opening ID" which is the 4      |                                |                             |  |  |  |
| digit number listed beside the position title  | Full/Part Time:                |                             |  |  |  |
| and abile "Cooper"                             | Regular/Temporary:             |                             |  |  |  |
|                                                | Desired Days                   |                             |  |  |  |
|                                                | Desired Pay:                   |                             |  |  |  |
|                                                | Currency:                      |                             |  |  |  |
|                                                | Job Opening ID:                | 1234                        |  |  |  |
|                                                | Booruitori                     |                             |  |  |  |
|                                                | Recluiter:                     |                             |  |  |  |
|                                                | Hiring Manager:                |                             |  |  |  |
|                                                | Find Jobs Posted Within:       | Last Month                  |  |  |  |
|                                                | Dienlay Docutte Sortod Du      |                             |  |  |  |
|                                                | Display Results Softed by.     |                             |  |  |  |
|                                                |                                |                             |  |  |  |
|                                                | Search Clear S                 | Save Search Basic Search Se |  |  |  |
| Click on the job title ~                       |                                |                             |  |  |  |
| ener on the job title                          | Search Results                 |                             |  |  |  |
|                                                | Colort Created Deptin          | ID ID                       |  |  |  |
|                                                | Select Created Postin          | g ride Nbr                  |  |  |  |
|                                                |                                | Position DO NOT 1234        |  |  |  |
|                                                | USE/A                          | PPLY (#1234)                |  |  |  |
|                                                |                                |                             |  |  |  |

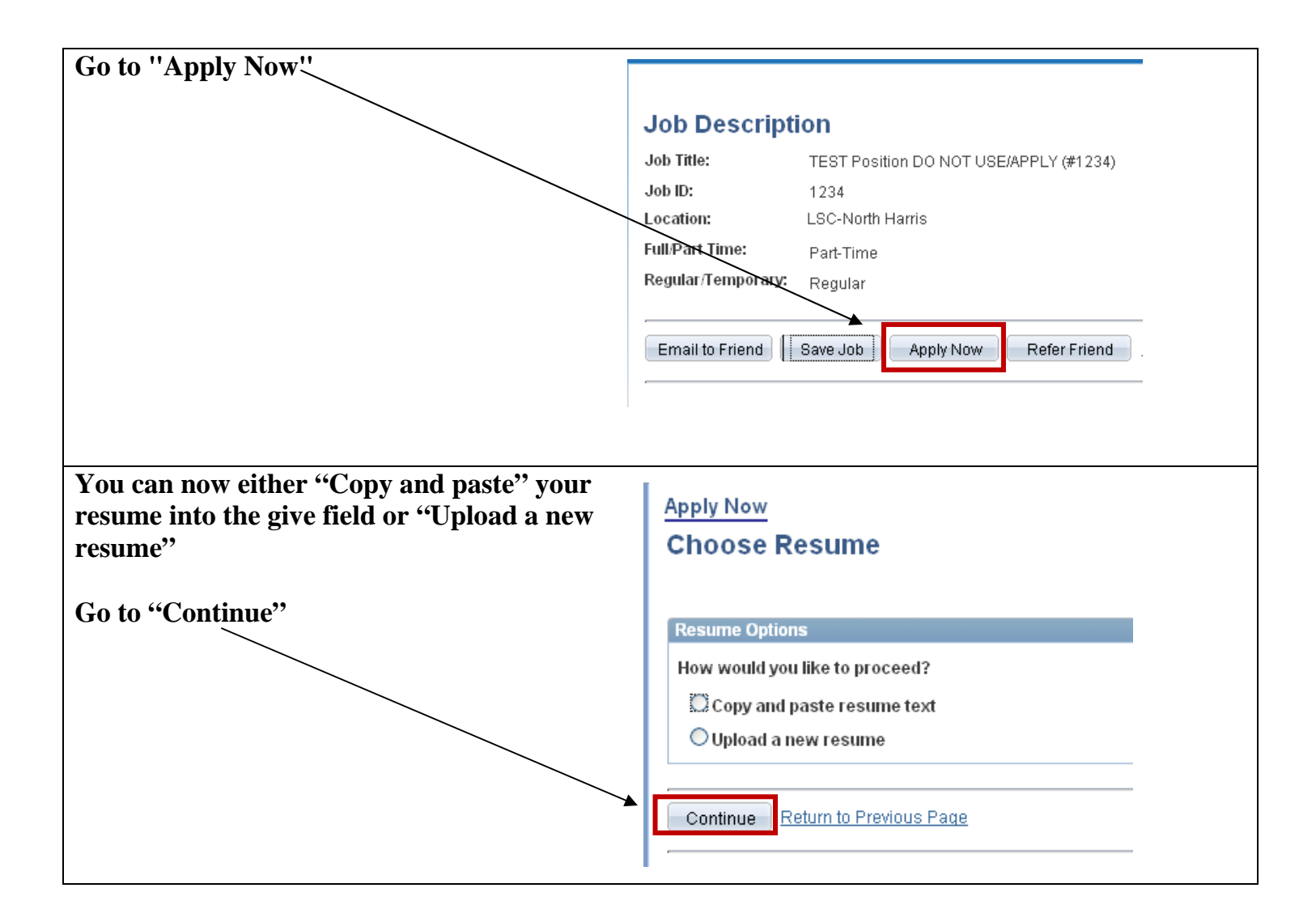

| Complete your profile information in the | My Profile                                                                                                    |  |  |
|------------------------------------------|----------------------------------------------------------------------------------------------------|--|--|
| appropriate fields and go to "Save"      | Please provide your name and other contact details in order to continue with the application. Changes<br>made to your contact details on this page will be updated on all of the jobs you have applied to. |  |  |
|                                          | Save Return to Previous Page                                                                                                    |  |  |
|                                          | Member Information                                                                                                    |  |  |
|                                          | User Name: christinatest                                                                                                    |  |  |
|                                          | Password: Change Password                                                                                                    |  |  |
|                                          | Preferred Method of Contact: Not Specified                                                                                                    |  |  |
|                                          | Name                                                                                                    |  |  |
|                                          | Name Format: English                                                                                                    |  |  |
|                                          | Name Prefix:                                                                                                    |  |  |
|                                          | 'First Name: Christina                                                                                                    |  |  |
|                                          | Middle Name:                                                                                                    |  |  |
|                                          | Name Suffix:                                                                                                    |  |  |
|                                          |                                                                                                    |  |  |
|                                          | Address                                                                                                    |  |  |
|                                          | Country: United States                                                                                                    |  |  |
|                                          | Address 1: 5000 Research Forest                                                                                                    |  |  |
|                                          | Address 2:                                                                                                    |  |  |
|                                          | Address 3:                                                                                                    |  |  |
|                                          | State: Texas                                                                                                    |  |  |
|                                          | Postal: 77381                                                                                                    |  |  |
|                                          | County:                                                                                                    |  |  |
|                                          |                                                                                                    |  |  |
|                                          | Email Addresses                                                                                                    |  |  |
|                                          | Primary Email Type: Business 🔽                                                                                                    |  |  |
|                                          | Email Address: test@lonestar.edu Remove Email                                                                                                    |  |  |
|                                          |                                                                                                    |  |  |
|                                          | Add Another Email Address                                                                                                    |  |  |
|                                          | Phone                                                                                                    |  |  |
|                                          | Primary Phone Type: Business 💟                                                                                                    |  |  |
|                                          | Phone Number: 832.813.6500 Extension: Remove Phone                                                                                                    |  |  |
|                                          |                                                                                                    |  |  |
|                                          | + dd Another Phone Number                                                                                                    |  |  |
|                                          | Save Return to Previous Page                                                                                                    |  |  |

| Before submitting the application, be sure | Apply Now                                                                                                    |  |  |
|--------------------------------------------|----------------------------------------------------------------------------------------------------|--|--|
| to complete the Referral Information go to | Complete Application Jobs you applied for                                                                         |  |  |
| (Novt)                                     |                                                                                                    |  |  |
| INEXL                                      | Rosting Title                                                                                                    |  |  |
|                                            | TEST Position DO NOT USE/APPLY (#1234)                                                                            |  |  |
| This will allow you to complete your       |                                                                                                    |  |  |
| application. This includes your Education. | Add Another Job to Application                                                                                    |  |  |
| Work Experience Application                |                                                                                                    |  |  |
| work Experience, Application               |                                                                                                    |  |  |
| Questionnaire and Preferences.             | Sample_Resume.docx 📓 Use a Different Resume                                                                       |  |  |
|                                            |                                                                                                    |  |  |
| Once you have complete all section of your | Christina Test                                                                                                    |  |  |
| application profile then you may "Submit"  | 5000 Research Forest<br>The Woodlands TX 7738                                                                     |  |  |
| application prome, then you may Submit     | Edit Profile                                                                                                    |  |  |
| you application.                           |                                                                                                    |  |  |
|                                            | Previous Submit Save Cancel <u>Careers Home</u> Next                                                              |  |  |
|                                            |                                                                                                    |  |  |
|                                            | Referral Information Education History Employment History Application Questionnaire Preferences                   |  |  |
|                                            |                                                                                                    |  |  |
|                                            |                                                                                                    |  |  |
|                                            | On this page you can tell us how you found out about the job. If you were referred to the job from another source |  |  |
|                                            | you can enter details about the referral source.                                                                  |  |  |
|                                            |                                                                                                    |  |  |
|                                            | How did you learn of the job:                                                                                     |  |  |
|                                            | SubSource:                                                                                                    |  |  |
|                                            | Specific Referral Source:                                                                                         |  |  |
|                                            |                                                                                                    |  |  |
|                                            |                                                                                                    |  |  |
|                                            | Previous Submit Save Cancel Careers Home Next                                                                     |  |  |
|                                            |                                                                                                    |  |  |
|                                            |                                                                                                    |  |  |

## **Helpful Hints**

- For best consideration, please complete ALL sections of the profile before submitting.
- Always "<u>Save</u>" before moving forward.
  - The system times out after 20 minutes, so please save as often as possible.
- If you wish to attach additional documents (i.e. cover letter, transcripts, etc.), you must go back into your "<u>My Careers Tools</u>" at the top of the page after successfully applying and add your additional documents.
- If you encounter a problem or have technical difficulties, you can contact us at <u>employment@lonestar.edu</u>.

| Careers Home           | Job Search            | My Saved Jobs | My Saved Searches | s My Career Tools |
|------------------------|-----------------------|---------------|-------------------|-------------------|
| Careers Hom<br>Welcome | <u>e</u><br>Christina |               |                   |                   |
| Basic Job Sear         | ch                    |               |                   | My Career Tools   |
| Keywords               |                       |               |                   | 3 Accepted/Una    |